MINISTÉRIO DA EDUCAÇÃO SECRETARIA DE EDUCAÇÃO SUPERIOR (SESU) DIRETORIA DE DESENVOLVIMENTO DA EDUCAÇÃO EM SAÚDE (DDES) COORDENAÇÃO GERAL DE RESIDÊNCIAS EM SAÚDE (CGRS)

> MANUAL DO USUÁRIO CREDENCIAMENTO DE INSTITUIÇÃO

# SISTEMA NACIONAL DE RESIDÊNCIAS EM SAÚDE

RESIDÊNCIA EM ÁREA PROFISSIONAL DA SAÚDE UNI E MULTIPROFISSIONAL O manual do usuário do Sistema Nacional de Residências em Saúde pode ser acessado, na íntegra, através do portal: https://www.gov.br/mec/pt-br/acesso-ainformacao/institucional/secretarias/secretaria-de-educacaosuperior/residencia-multiprofissional

1ª Edição - Agosto de 2021

#### Elaboração, organização:

Bianca Michelon Cristiane Cavalcante Souto Teixeira Diva Amaro da Silveira Humberto Batista Borges Da Silveira Tricia Anita Arruda Da Mota

#### Colaboração:

Sergio Henrique Da Silva Santos Maria Cristina Manno Roselle Bugarin Steenhouwer Anna Maria Lima Sales

Brasil. Ministério da Educação. Secretaria de Educação Superior (SESU). Diretoria de Desenvolvimento da Educação em Saúde (DDES). Coordenação Geral de Residências em Saúde (CGRS).

MANUAL DO USUÁRIO - CREDENCIAMENTO DE INSTITUIÇÃO

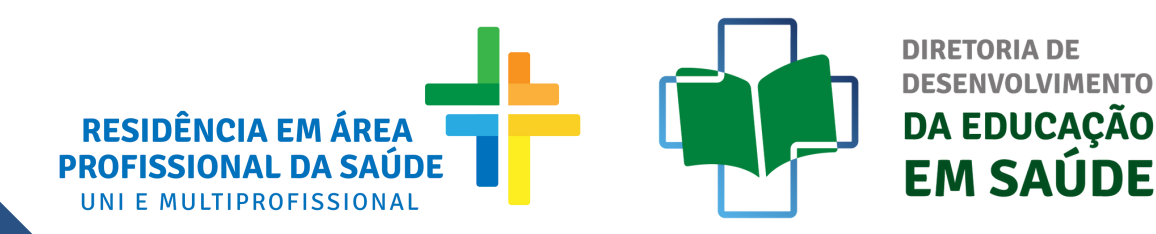

# FLUXO DE CREDENCIAMENTO DE INSTITUIÇÃO

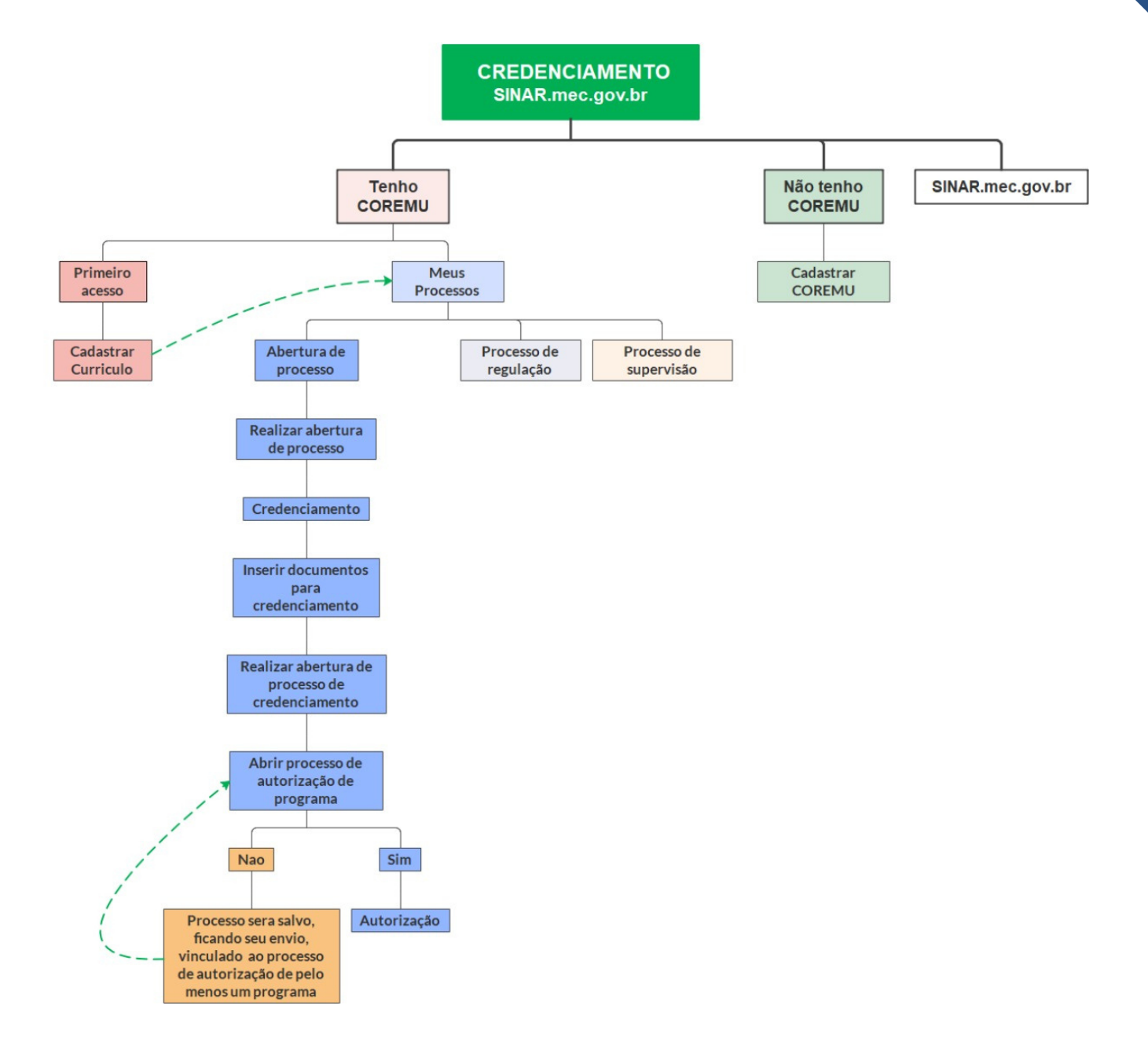

# MANUAL DE CREDENCIAMENTO DE INSTITUIÇÃO

#### ATENÇÃO:

A abertura de processo de credenciamento deverá ser realizada pelo Coordenador da COREMU cadastrada. Caso não possua cadastro, consultar "Manual de cadastro de COREMU".

#### 1° PASSO

ACESSE O SINAR PELO ENDEREÇO SINAR.MEC.GOV.BR E CLIQUE EM "ENTRAR COM GOV.BR";

Atenção: o acesso ao Sistema Nacional de Residências em Saúde (SINAR) se dará pela conta gov.br, meio de acesso digital do usuário aos serviços públicos digitais.

Dúvidas relativas ao acesso gov.br, acesse:

https://www.gov.br/governodigital/pt-br/conta-gov-br/conta-gov-br/

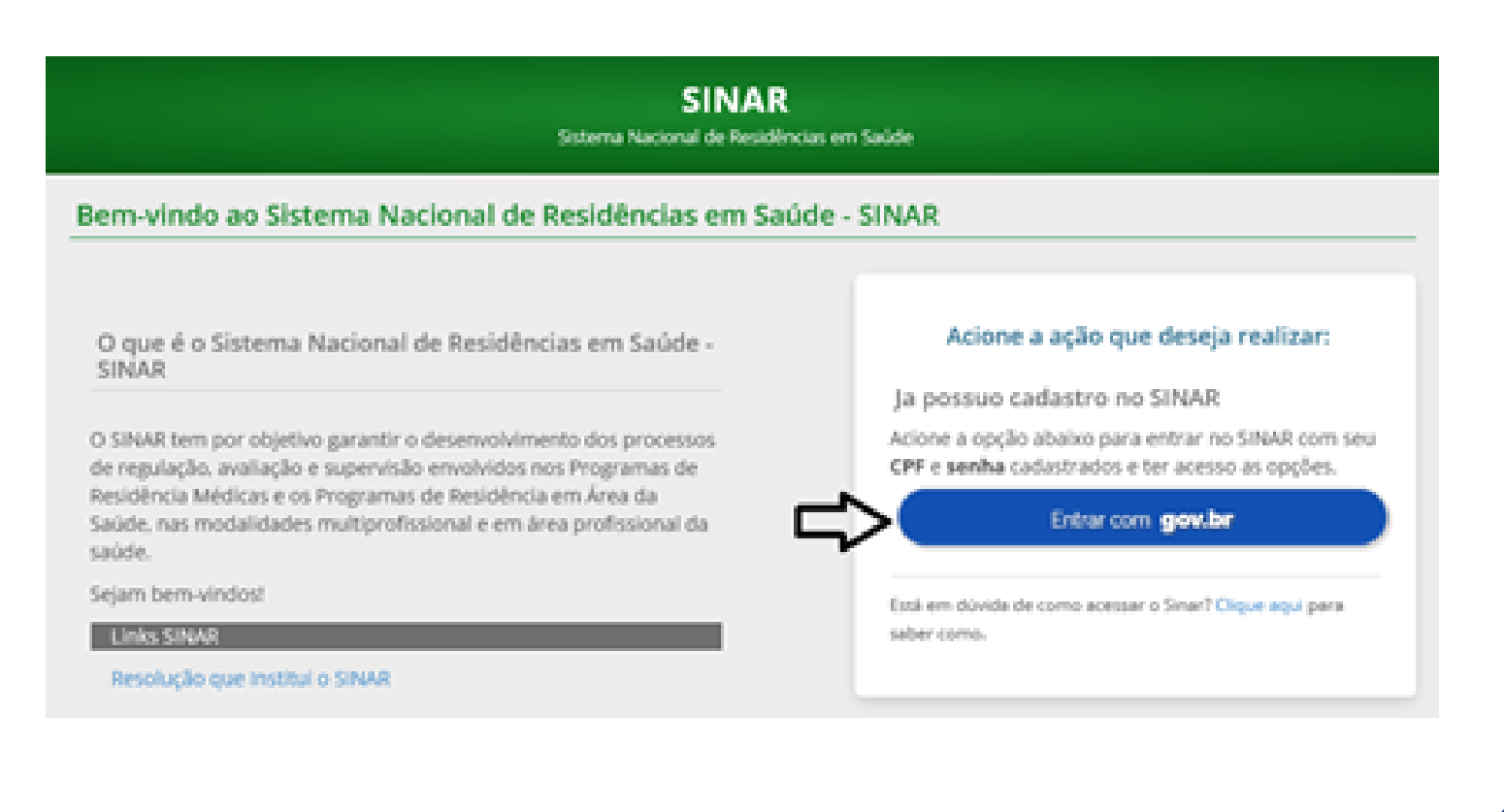

## INSIRA O CPF E CLIQUE EM "AVANÇAR"

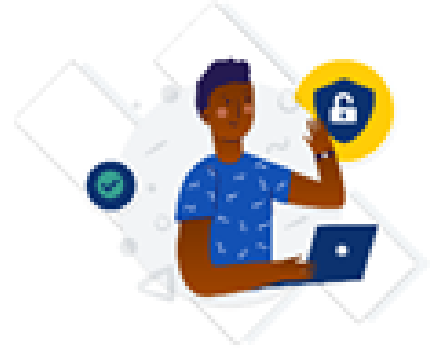

Uma conta gov.br garante a identificação de cada cidadão que acessa os serviços digitais do governo.

Crie sua conta gov.br

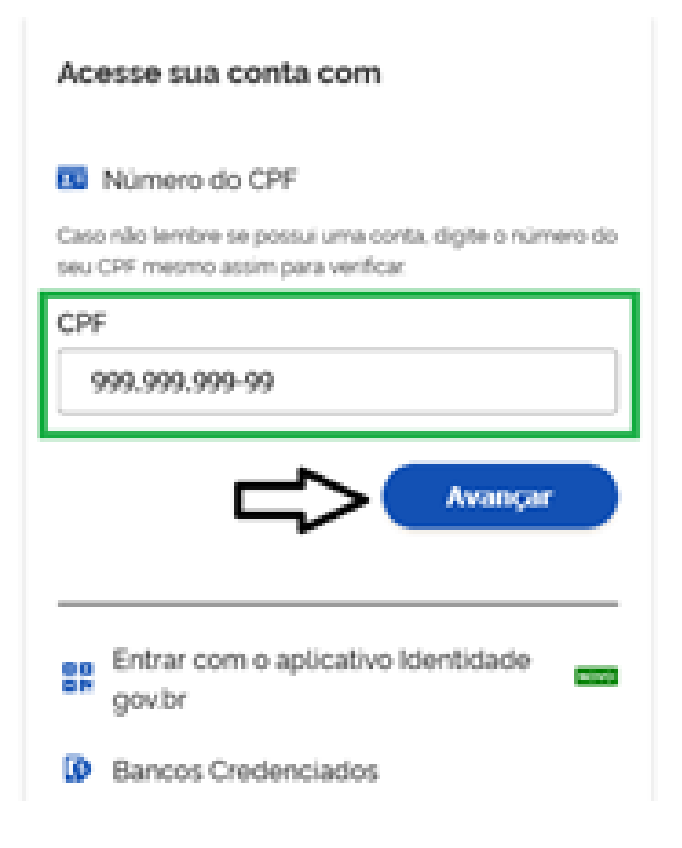

#### INSIRA A SENHA E CLIQUE EM "ENTRAR"

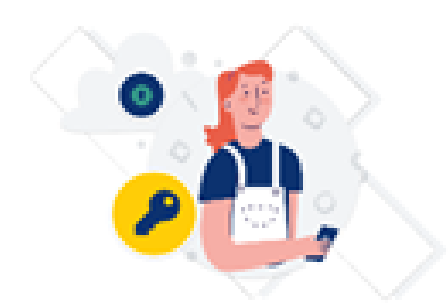

Digite sua senha para acessar o login único do governo federal.

| Digite sua senha      |          |  |
|-----------------------|----------|--|
| CPF<br>999.999.999-99 |          |  |
| Senha                 |          |  |
| Esqueci minha senha   | <u> </u> |  |
| Cancelar Entrar       |          |  |

Ficou com dúvidas?

#### 2° PASSO

#### NO MENU "SEUS ACESSOS NO SINAR", CLIQUE NA OPÇÃO "ACESSAR" NA RESPECTIVA COREMU;

Obs.: Caso não possua COREMU cadastrada, consultar o "Manual Cadastro de COREMU"

| Bem vindo ao Sistema Nacional de Residência                                                                                                    | s em Saúde - SINAR                             | € Ajus              |
|----------------------------------------------------------------------------------------------------|------------------------------------------------|---------------------|
| Agora que você está autenticado no Sistema Nacional de                                                                                                    | Residências em Saúde - SINAR, acione a ação qu | ie deseja realizar: |
| Seus dados cadastrais:                                                                                                    | Seus acessos no SINAR:                         |                     |
| Nome JOSÉ DAS COUVES<br>CPF 999.999.999 Nascimento 99/99/9999<br>Nome da Mãe MARIA DAS COUVES<br>Contatos telefônicos (99) 99999-9999<br>E-mail xxxx@teste.com.br | COREMU INSTITUIÇÃO                             | Acessar             |
| Alterar dados cadastrais                                                                                                    |                                                |                     |

#### 3° PASSO

NO PRIMEIRO ACESSO, CADASTRE O CURRÍCULO DO COORDENADOR DE COREMU, PREENCHENDO OS CAMPOS SOLICITADOS;

Obs.: O cadastro do currículo, neste passo, é opcional, devendo ser preenchido posteriormente pelo usuário cadastrado, para ter o seu acesso liberado no Sistema.

PARA PROSSEGUIR NA SOLICITAÇÃO DE CREDENCIAMENTO E CADASTRAR O CURRÍCULO POSTERIORMENTE, MARQUE A DECLARAÇÃO DE VERACIDADE DOS DADOS; E CLIQUE EM "SALVAR CURRÍCULO"

| en. | 1000 | and the second |
|-----|------|----------------|
|     | -    |                |
|     |      |                |

| Nome                    | JOSÉ DAS COUVES   |            |            | CEP                   | 99999-999 |             |          |
|-------------------------|-------------------|------------|------------|-----------------------|-----------|-------------|----------|
| CPF                     | 999.999.999-99    | Nascimento | 99/99/9999 | Tipo de<br>logradouro |           | Legradouro  | X000000K |
| Nome da<br>mãe          | MARIA DAS COUVES  |            |            |                       |           |             |          |
| Contatos<br>telefónicos | (99) 99999-9999   |            |            | Nümero                |           | Complemento | 30000X   |
| E-mail                  | xxxx@teste.com.br |            |            | Bairro                | X00000X   |             |          |
|                         |                   |            |            | Localidade            |           | UF          |          |
|                         |                   |            |            | 1                     |           |             |          |
| 1 Curricu               | lo Lattes         |            |            |                       |           |             |          |
|                         |                   |            |            |                       |           |             |          |

Adicione aqui o seu currículo cadastrando-o na plataforma Lattes (http://lattes.cnpq.br/), caso possua.

Link do Curriculo Lattes (opcional)

Cadastrar currículo

(2) Formação acadêmica

Adicione as suas formações acadêmicas

Acione a opção abaixo para selecionar a instituição de ensino superior.

Adicionar informações da sua formação acadêmica.

Não existem formações acadêmicas

(3) Atuação profissional

Informe os dados da sua atuação profissional.

Acione a opção abaixo para cadastrar as informações da sua atuação profissional.

Adicionar atuação profissiona

Nenhuma atuação profissional

(4) Áreas de atuação

Adicione as suas áreas de atuação.

Acione a opção abaixo para ver a relação de áreas de atuação cadastradas no SINAR.

Adicionar área de atuação

Nenhuma área de atuação adicionada

₽

Declaro para os devidos fins que todas as informações cadastradas no currículo são verídicas e assumo o compromisso de apresentar, quando solicitado, os comprovantes originais, bem como as penalidades por quaisquer informações faisas.

ncelar Publicar curriculo Visualizar curriculo

#### ACESSE "MEUS PROCESSOS" E CLIQUE EM "ABERTURA DE PROCESSOS"

| SINAR                   |      |         |
|-------------------------|------|---------|
| Gestão da COREMU        | v    |         |
| Meu Curriculo           | 141  | hisma   |
| Meus Processos          |      | reative |
| Abertura de processos ◀ | ÷    | 2       |
| Processos de regulação  |      |         |
| Processos de supervisão |      |         |
| Meus Programas          | 1.01 |         |
| Solicitações            | w.   |         |
| Notificações e Alertas  | w    |         |
| Controle de Acesso      | w    |         |
| Residente               | 141  |         |
| Denúncias               | w.   |         |
|                         |      |         |

#### 5° PASSO SELECIONAR O PROCESSO DESEJADO: "CREDENCIAMENTO"

| Gestão da COREMU       | v      |                                       |
|------------------------|--------|---------------------------------------|
| Meu Curriculo          | 141    |                                       |
| Meus Processos         | ÷      | Realizar abertura de processo O Ajuda |
| Meus Programas         | ÷      |                                       |
| Solicitações           | $\sim$ | Selecione o processo desejado:        |
| Notificações e Alertas | 141    | ✓ Credenciamento <                    |
| Controle de Acesso     | 141    | Voltar                                |
| Residente              | ~      |                                       |
| Denúncias              | ~      |                                       |
|                        |        |                                       |

#### 6° PASSO O SISTEMA DISPONIBILIZARÁ OS ARQUIVOS REFERENTES À CONSTITUIÇÃO DA COREMU (APENAS PARA CONSULTA, NÃO É OBRIGATÓRIO SEU ACESSO) CLIQUE EM "PROCURAR";

## SELECIONE EM SEU COMPUTADOR O DOCUMENTO REFERENTE À SOLICITAÇÃO DESCRITA NO CAMPO PARA UPLOAD (DOCUMENTAÇÃO OBRIGATÓRIA);

| 🔳 SINAR                  |                |                                                                                                    | 💧 JOSÉ DAS COU                                                                                                    | VES - 999.999.999-99 - | 🔒 Perfil : Coordenad | ior de COREMU - 🕞 Sair |
|--------------------------|----------------|----------------------------------------------------------------------------------------------------|----------------------------------------------------------------------------------------------------|------------------------|----------------------|------------------------|
| Gestão da COREMU         | ~              |                                                                                                    |                                                                                                    |                        |                      |                        |
| Meu Currículo            | ~              |                                                                                                    |                                                                                                    |                        |                      |                        |
| Meus Processos           | ~              | Abertura de processo de credenci                                                                                                    | amento de instituição                                                                                                    |                        | 🕢 Ajuda              |                        |
| Meus Programas           | ~              |                                                                                                    |                                                                                                    |                        |                      |                        |
| Solicitações             | ~              | Documentos para o credenciamento                                                                                                    |                                                                                                    |                        |                      |                        |
| Notificações e Alertas   | ~              | Ato de constituição da COREMU da instituição                                                                                                    |                                                                                                    | *                      | Baixar Arquivo       |                        |
| Controle de Acesso       |                | Regimento e regulamento da COREMU                                                                                                    |                                                                                                    | *                      | Baixar Arquivo       |                        |
| Residente                | ~              | Portaria de nomeação                                                                                                    |                                                                                                    | *                      | Balxar Arquivo       |                        |
| Denúncias                | ~              | Documento comprobatório da missão institucio<br>do Sistema Único de Saúde e colaborar ativamen<br>de cuidados progressivos à saúde, estabelece<br>técnica no campo da atenção e da formação,<br>locorregionais. | nal em participar das politicas<br>te na constituição de uma rede<br>endo relações de cooperação<br>de acordo com as realidades | Nenhum Arquivo Selec   | Procurar             |                        |
|                          |                | Relação do corpo docente, tutores e preceptore<br>acompanhada dos respectivos currículos. *                                                                                                    | s alocados para os programas.                                                                                                   | Nenhum Arquivo Seler   | Procurar             |                        |
|                          |                | Documento de descrição do quadro técnico<br>ocupação na área da docência, gestão da educ<br>funcionários que possam garantir acompanho<br>preceptoria para os residentes. *                                     | próprio de profissionais com<br>ação na saúde ou pesquisa e<br>amento diário por tutoria e                                      | Nenhum Arquivo Seler   | Procurar             |                        |
|                          |                | Documento comprobatório sobre o planejameni<br>Educação Permanente em Saúde da Instituição. •                                                                                                    | to e a execução da Política de                                                                                                  | Nenhum Arquivo Seler   | Procurar             |                        |
|                          |                | Documento comprobatório sobre o desenvolvime<br>pesquisa. *                                                                                                    | ento de atividades regulares de                                                                                                 | Nenhum Arquivo Seler   | Procurar             |                        |
|                          |                | Documento comprobatório sobre o serviço<br>informação e documentação em saúde. *                                                                                                    | ou setor relacionado com                                                                                                    | Nenhum Arquivo Selec   | Procurar             |                        |
|                          |                | Documento comprobatório sobre a Secretaria A<br>mecanismos de gerenciamento das atividade<br>residentes desde o processo seletivo e ingre<br>certificação. *                                                    | acadêmica com contato e com<br>s de ensino e registro dos<br>esso até a sua conclusão e                                         | Nenhum Arquivo Selec   | Procurar             |                        |
| ⊌ Envio d                | le arquivos    |                                                                                                    |                                                                                                    |                        |                      | ×                      |
| $\leftarrow \rightarrow$ | ~ ↑ 📙 ›        | $Este\;Computador\;\; \!\!\!\!\!\!\!\!\!\!\!\!\!\!\!\!\!\!\!\!\!\!\!\!\!\!\!\!\!\!\!\!\!\!\!$                                                                                                    | CREDENCIAMENTO                                                                                                    |                        | v ð ,≏ Peso          | uisar CREDENCIAMENTO   |
| Organiza                 | r 👻 Nova       | a pasta                                                                                                    |                                                                                                    |                        |                      | 🖩 • 🔳 👔                |
|                          |                |                                                                                                    | ^ Nome                                                                                                    | ^                      | Data de modificação  | Tipo                   |
| Ace                      | sso rápido     |                                                                                                    | Documento cred                                                                                                    | enciamento 1           | 20/04/2021 10:11     | Adobe Acrobat D        |
| An I                     | ea de Irabalho | •                                                                                                    | Documento cred                                                                                                    | enciamento 2           | 20/04/2021 10:11     | Adobe Acrobat D        |
| 🔶 Do                     | whiteads       |                                                                                                    | Documento cred                                                                                                    | enciamento 3           | 20/04/2021 10:11     | Adobe Acrobat D        |
|                          | cumentos       |                                                                                                    | Documento cred                                                                                                    | enciamento 4           | 20/04/2021 10:11     | Adobe Acrobat D        |
| im 🛌                     | agens          |                                                                                                    | Documento cred                                                                                                    | enciamento 5           | 20/04/2021 10:11     | Adobe Acrobat D        |
| Este                     | Computador     |                                                                                                    | Documento cred                                                                                                    | enciamento 7           | 20/04/2021 10:11     | Adobe Acrobat D        |
| SAN                      | ISUNG (D:)     |                                                                                                    | v <                                                                                                    |                        |                      | >                      |
|                          | N              | ome: Documento credenciamento 1                                                                                                    |                                                                                                    |                        | √ Todos os a         | arquivos 🗸             |
|                          |                |                                                                                                    |                                                                                                    |                        |                      | Cancelar               |

### APÓS A INSERÇÃO DE TODOS OS DOCUMENTOS, CLICAR EM "REALIZAR ABERTURA DE PROCESSO DE CREDENCIAMENTO";

|                      |   |                                                                                                    | /ES - 999.999.999-99 🔻     | Perfil : C     |
|----------------------|---|----------------------------------------------------------------------------------------------------|----------------------------|----------------|
| stão da COREMU       | ~ |                                                                                                    |                            |                |
| u Currículo          | ~ |                                                                                                    |                            |                |
| eus Processos        | ~ | Abertura de processo de credenciamento de instituição                                                                                                    |                            | 🕜 Ajuda        |
| us Programas         | ~ |                                                                                                    |                            |                |
| licitações           | ~ | Documentos para o credenciamento                                                                                                    |                            |                |
| tificações e Alertas | ~ | Ato de constituição da COREMU da instituição                                                                                                    | *                          | Baixar Arquivo |
| ntrole de Acesso     | ~ | Regimento e regulamento da COREMU                                                                                                    | *                          | Baixar Arquivo |
| idente               |   | Portaria de nomeação                                                                                                    | *                          | Baixar Arquivo |
| enúncias             | ~ | Documento comprobatório da missão institucional em participar das políticas<br>do Sistema Único de Saúde e colaborar ativamente na constituição de uma rede<br>de cuidados progressivos à saúde, estabelecendo relações de cooperação | Nenhum Arquivo Selea       | Procurar       |
|                      |   | técnica no campo da atenção e da formação, de acordo com as realidades locorregionais. *                                                                                                    | Documento_credenciame      | ento_1.pdf 🗙   |
|                      |   | Relação do corpo docente, tutores e preceptores alocados para os programas,<br>acompanhada dos respectivos currículos. *                                                                                                    | Nenhum Arquivo Selea       | Procurar       |
|                      |   | acompanhada dos respectivos curriculos. *<br>D                                                                                                    | Documento_credenciame      | ento_2.pdf 🗙   |
|                      |   | Documento de descrição do quadro técnico próprio de profissionais com<br>ocupação na área da docência, gestão da educação na saúde ou pesquisa e<br>funcionários que possam garantir acompanhamento diário por tutoria e              | Nenhum Arquivo Selea       | Procurar       |
|                      |   | preceptoria para os residentes. *                                                                                                    | Documento_credenciame      | ento_3.pdf 🗙   |
|                      |   | Documento comprobatório sobre o planejamento e a execução da Política de                                                                                                    | Nenhum Arquivo Selea       | Procurar       |
|                      |   | Educação Permanente em Saude da Instituição. *                                                                                                    | Documento credenciame      | ento 4 ndf 🗙   |
|                      |   | Documento comprobatório sobre o desenvolvimento de atividades regulares de                                                                                                    | Nenhum Arquivo Selec       | Procurar       |
|                      |   | pesquisa. ^                                                                                                    | Documento credenciame      | ento 5 pdf ¥   |
|                      |   | Documento comprobatório sobre o serviço ou setor relacionado com                                                                                                    | Nenhum Arquivo Selec       | Procurar       |
|                      |   | informação e documentação em saúde. *                                                                                                    | Documento_credenciame      | ento_6.pdf 🗙   |
|                      |   | Documento comprobatório sobre a Secretaria Acadêmica com contato e com<br>mecanismos de gerenciamento das atividades de ensino e registro dos                                                                                         | Nenhum Arquivo Selec       | Procurar       |
|                      |   | residentes desde o processo seletivo e ingresso até a sua conclusão e certificação. *                                                                                                    | Documento_credenciame      | ento_7.pdf 🗙   |
|                      |   | Voltar Realizar al                                                                                                    | bertura de processo de cre | edenciamento   |

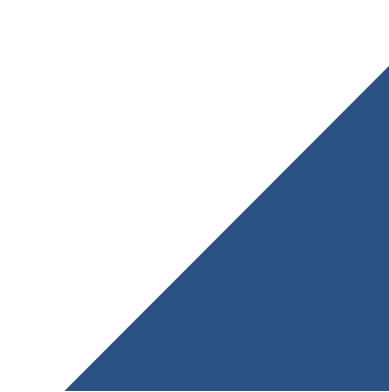

Para encaminhar o Processo de Credenciamento, deverá ser enviado o pedido de autorização de pelo menos um programa.

Atenção: Caso clique "Não" o processo de credenciamento será salvo.

O seu envio ficará vinculado ao processo de autorização de pelo menos um programa, que poderá ser realizado posteriormente, desde que durante o período estipulado para estas solicitações. Havendo mais de um processo de autorização de programa a ser inserido, o processo de credenciamento só deverá ser enviado após abertura e preenchimento das autorizações. Todos os processos deverão ser enviados juntos (credenciamento e autorização).

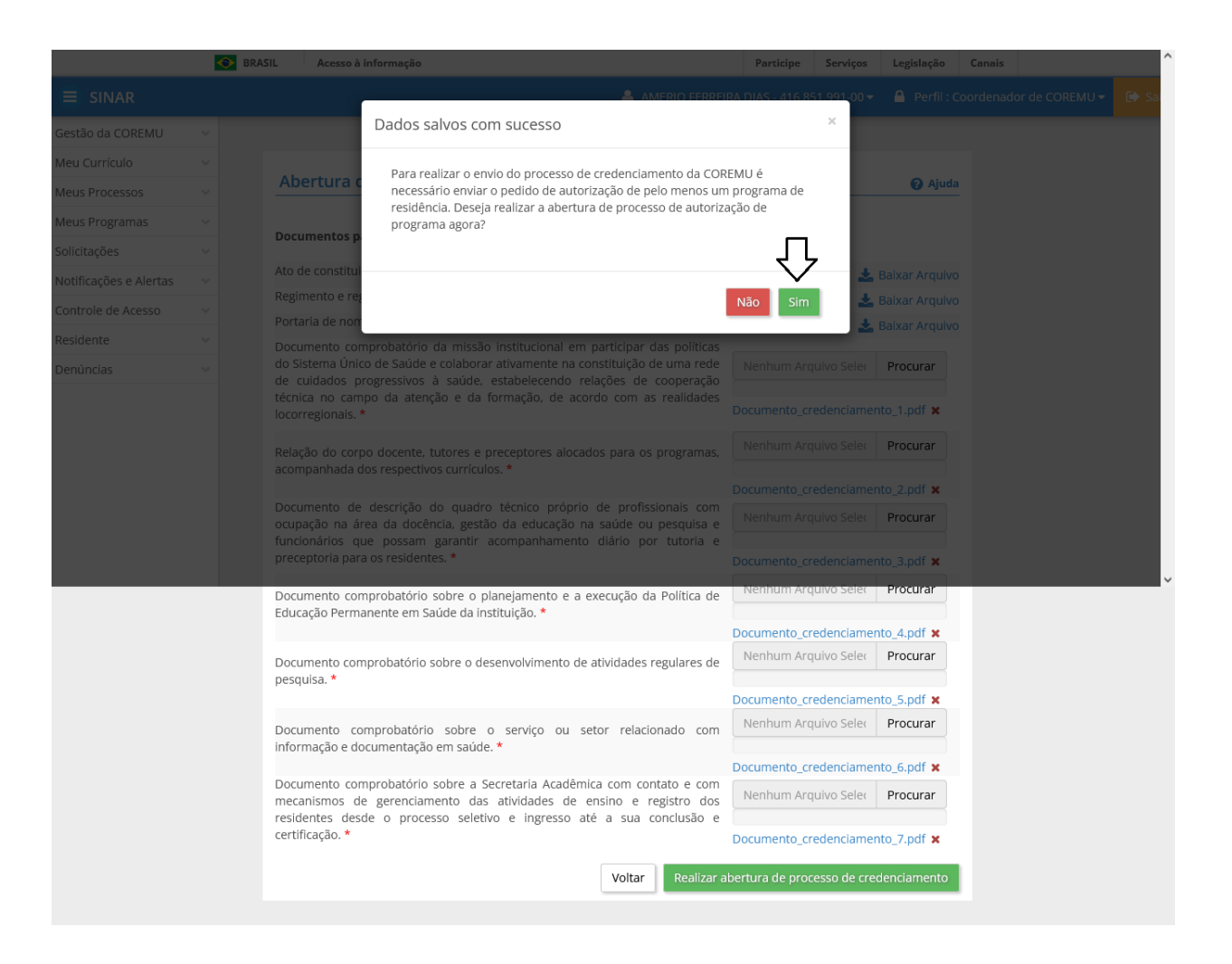

#### PARA ENCAMINHAR O PROCESSO DE CREDENCIAMENTO, DEVERÁ SER ENVIADO O PEDIDO DE AUTORIZAÇÃO DE PELO MENOS UM PROGRAMA

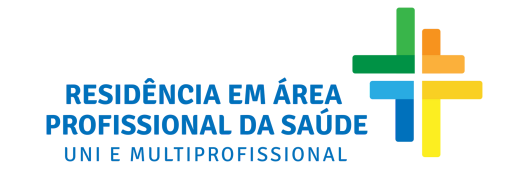

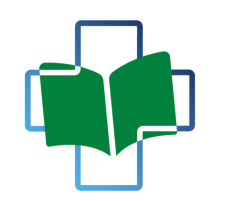

DIRETORIA DE DESENVOLVIMENTO DA EDUCAÇÃO EM SAÚDE